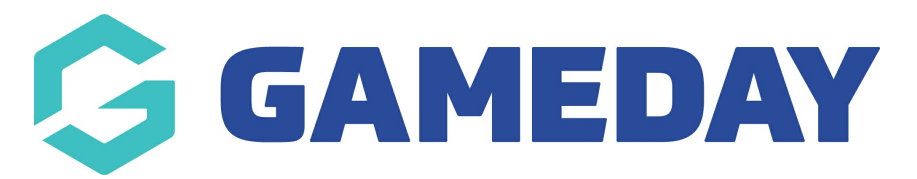

# How do I cancel a member's transaction?

Last Modified on 27/03/2025 2:55 pm AEDT

## **Overview**

GameDay Passport administrators can manually mark an existing transaction as 'cancelled' on a member's record. This can be useful for your reporting and data integrity if it is commonplace to carry our cancellations in-person or over the phone, rather than processing refunds through the system.

# Step-by-Step

#### Step 1: Navigate to your Member List

| GAMEDAY                                         | Q Search 111           |                       |                                                   | 🟟 🍙 🕐 🍁 🖪                             |
|-------------------------------------------------|------------------------|-----------------------|---------------------------------------------------|---------------------------------------|
| Silverwood Sports<br>Association<br>Association | Silverwood Sports Ass  | ociation Get Started  |                                                   |                                       |
| 🟠 Dashboard                                     | Details                | Edit                  | Contacts Edit                                     |                                       |
| S Finances *                                    | 165 Cremon<br>Cremorne | ne Street             | <b>President</b> (Primary Contact)<br>Darryl Monk | Administrator<br>Sophie Jones         |
| 888 Members +                                   |                        | 0 (Phone)<br>nail.com | 0400300200<br><u>daz@email.com</u>                | 0400100000<br><u>sophie@email.com</u> |
| List Members Duplicate Resolution               | Add/Edit Logo          |                       |                                                   |                                       |
| Manage Clearances<br>& Permits                  |                        |                       |                                                   |                                       |
| Member Rollover                                 | Stats Configure        |                       |                                                   |                                       |
| Transfer Member                                 | Members                | Players by Gender     | Players by Gender                                 | Players                               |
| Card Printing                                   | 1.0                    |                       | 1.0                                               | 1.0                                   |
| Pending Registration                            | 0.8                    |                       | 0.8                                               | 0.8                                   |
| Player League Stats                             | 0.6                    |                       | 0.6                                               | 0.6                                   |
| Injuries                                        | 0.4                    |                       | 0.4                                               | 0.4                                   |
| Contracts                                       | 0.2                    |                       | 0.2                                               | 0.2                                   |
| List Accreditations                             | 0.0                    |                       | 0.0                                               |                                       |
| 28: 17 <u>Q</u> 9                               | May 12                 |                       | May 12                                            | May 12                                |
| Members Teams Clubs Comps                       | Coaches                | Umpires               | New Members                                       | Members registered via forms          |

In the left-hand menu, click **Members** > **LIST MEMBERS** 

#### **Step 2: View the relevant member**

Find the applicable member, then click the **VIEW** (magnifying glass) icon to open their record

| G GA                                 | MEC    | Q Sea                              | rch t                             | 14                                              |         |                |                     |                  |         | <b>(#</b>        | 0 | ?                 | ) o   | t RS |
|--------------------------------------|--------|------------------------------------|-----------------------------------|-------------------------------------------------|---------|----------------|---------------------|------------------|---------|------------------|---|-------------------|-------|------|
| ADD<br>Members in Association ©<br>© |        |                                    |                                   |                                                 |         |                |                     |                  |         |                  |   |                   |       |      |
| 228 v                                | If you | ı are seeing 'Potential Duplicate' | in the Active field, you may need | d to resolve duplicates. Showing Family Name In | cluding | Season<br>2025 | Age GroupAll Age Gr | Status<br>Active |         | Member Type      | G | iender<br>All Gen | ders  |      |
| <u>a</u> .                           |        | Active in Association              | Legal Firstname                   | Family name                                     | Date o  | Birth          | Different Identity  |                  | Gender  | Identity         | G | Gender at         | Birth |      |
| 0                                    | đ      |                                    | Sylvester                         | Allison                                         | 06/01/  | 2019           |                     |                  | Male    |                  | 1 | 1ale              |       |      |
| 121 *                                | đ      |                                    | Hakeem                            | Bush                                            | 17/05/: | 2012           |                     |                  | Non-bin | ary/gender fluid | F | emale             |       |      |
|                                      | đ      |                                    | Kadeem                            | Bush                                            | 23/04/  | 2006           |                     |                  | Female  |                  | 1 | 1ale              |       |      |
| -<br>-                               | đ      |                                    | Кау                               | Chan                                            | 04/10/  | 1975           |                     |                  | Non-bin | ary/gender fluid | F | emale             |       |      |
| <u>م</u>                             | đ      |                                    | Hammett                           | Chavez                                          | 22/09/  | 1996           |                     |                  | Non-bin | ary/gender fluid | F | emale             |       |      |
| 2                                    | đ      |                                    | Avram                             | Franco                                          | 23/05/  | 1983           |                     |                  | Female  |                  | ١ | 1ale              |       |      |
| Ċ                                    | đ      |                                    | Zachery                           | Frederick                                       | 21/02/  | 1982           |                     |                  | Male    |                  | 1 | 1ale              |       |      |
| Ô                                    | đ      |                                    | Wilma                             | George                                          | 12/06/  | 2019           |                     |                  | Female  |                  | F | emale             |       |      |

### **Step 3: Open the member's Transaction list**

On the member record, select **TRANSACTIONS** in the left-hand menu

| 🔓 GAMEDAY                   | *** |                   |                  |            |                                  | 🤀 🏟 🕐 🌲 🏟 🔞                           |
|-----------------------------|-----|-------------------|------------------|------------|----------------------------------|---------------------------------------|
| Sylvester Allison<br>Member | ~ < | Sylvester Allison |                  |            |                                  | Mark as Duplicate Member Cards        |
| Dashboard                   |     |                   | Member Summary   | Edit       | Contact Details Edit             | Registered                            |
| C Types                     | •   |                   | Gender at Birth: | Male       | Address                          | Registered in Current Season: 2025 as |
| & Accreditations            |     |                   | Gender Identity: | Male       |                                  | Player<br>Official                    |
| (\$) Transactions           |     |                   | Date of Birth:   | 06/01/2019 |                                  |                                       |
| 🏷 Tags                      |     |                   |                  |            |                                  | Other Clubs                           |
| Medical                     | •   | EDIT              |                  |            |                                  | Documents                             |
| ≚⊚ Tribunal                 |     | DELETE            |                  |            | Mobile:                          | No Documents available                |
| 온은 Clearances & Permit      | S   |                   |                  |            | Email: <u>samebewovu@mailina</u> | Add Document                          |
| Member History              | •   |                   |                  |            |                                  |                                       |
| $\swarrow$ Statistics       |     | Other Details     |                  |            |                                  |                                       |

### Step 4: View the transaction you want to mark as cancelled

Click the **VIEW** button next to the transaction you wish to cancel

| GAMEDAY                     | **       |                        |                 |                                         |          |                          |                 |                     |                           |                | e          | ) 🍙 🖗 | 0 🌲 🗱      | t RS       |
|-----------------------------|----------|------------------------|-----------------|-----------------------------------------|----------|--------------------------|-----------------|---------------------|---------------------------|----------------|------------|-------|------------|------------|
| Sylvester Allison<br>Member | *        | Transactio             | ns              |                                         |          |                          |                 |                     |                           |                |            |       | ADD TRANS  | ACTION     |
| Dashboard                   |          |                        |                 |                                         |          |                          |                 |                     |                           |                |            |       |            |            |
| 🕒 Types                     | •        |                        |                 |                                         |          |                          |                 |                     |                           |                |            |       | Filter by: |            |
| Accreditations              |          |                        |                 |                                         |          |                          |                 |                     |                           |                |            |       | All        |            |
| (\$) Transactions           |          | 0rder It               | em ID F         | froduct                                 | Quantity | Assoc Name<br>Silverwood | Amount<br>50.00 | Payment Re 31222298 | Transaction<br>27/03/2025 | Status<br>Paid | Payment Re | Pay   | Notes      |            |
| 🏈 Tags                      |          |                        |                 |                                         |          |                          |                 |                     |                           |                |            |       |            |            |
| 🕼 Medical                   | •        |                        |                 |                                         |          |                          |                 |                     |                           |                |            |       |            |            |
| 🖑 Tribunal                  |          | <u>List All Paymer</u> | <u>nt Recor</u> | <u>ds</u>                               |          |                          |                 |                     |                           |                |            |       |            |            |
| 온음<br>Clearances & Permits  |          |                        |                 |                                         |          |                          |                 |                     |                           |                |            |       |            |            |
| Member History              | •        | © Copyright GameDa     | ıv. All riah    | ts reserved. Powered by Game            | eDav     |                          |                 |                     |                           |                |            |       |            |            |
| A Statistics                |          |                        | ,,              | , , , , , , , , , , , , , , , , , , , , | ,        |                          |                 |                     |                           |                |            |       |            |            |
|                             |          |                        |                 |                                         |          |                          |                 |                     |                           |                |            |       |            |            |
|                             |          |                        |                 |                                         |          |                          |                 |                     |                           |                |            |       |            | 0          |
|                             |          |                        |                 |                                         |          |                          |                 |                     |                           |                |            |       |            | $\bigcirc$ |
| ABB 12 IQ                   | ₽<br>mps |                        |                 |                                         |          |                          |                 |                     |                           |                |            |       |            |            |

### Step 5: Update the paid status to Cancelled

In the **Paid?** field, update the status to **CANCELLED** 

| 🔓 GAMEDAY                   | <u>8</u> |                    |                          | 😫 🏟 🕐 🌲 🏟 🚯 |
|-----------------------------|----------|--------------------|--------------------------|-------------|
| Sylvester Allison<br>Member | ~        | Details            |                          |             |
| Dashboard                   | •        | Product*           | Affilation Fee (Seniors) |             |
| 🕒 Types                     | ÷        | Amount Due         | 50.00                    |             |
| Accreditations              |          | Date Paid          | 27/03/2025               |             |
| (\$) Transactions           |          |                    |                          |             |
| 🏈 Tags                      |          | Quantity           | 1                        |             |
| 🏽 Medical                   | -        | Paid?              | Cancelled                |             |
| 👋 Tribunal                  |          |                    |                          |             |
| Clearances & Permits        |          | Delivered?         |                          |             |
| Member History              | •        | Notes              |                          |             |
| A Statistics                |          |                    |                          |             |
|                             |          |                    |                          |             |
|                             |          |                    |                          | (?)         |
| <u>88: 97: É</u>            | 2        | Opdate transaction |                          | (G)         |
| Memb E Feedback Con         | nps      |                    |                          |             |

Step 6: Update the transaction

Click UPDATE TRANSACTION

| 🔓 GAMEDAY                   |     |                    |                           | 😝 🏟 ? 🌲 🌣 RS |
|-----------------------------|-----|--------------------|---------------------------|--------------|
| Sylvester Allison<br>Member | ~   | Details            |                           |              |
| ດ Dashboard                 | <   | Product*           | Affiliation Fee (Seniors) |              |
| 🕒 Types                     | •   | Amount Due         | 50.00                     |              |
| Accreditations              |     | Date Paid          | 27/03/2025                |              |
| (\$) Transactions           |     | Quantitu           |                           |              |
| Tags                        |     | Quantity           |                           |              |
| Medical                     | •   | Paid?              | Cancelled                 |              |
| 은 Clearances & Permits      |     | Delivered?         |                           |              |
| Member History              | •   | Notes              |                           |              |
| A Statistics                |     |                    |                           |              |
|                             |     | Update Transaction |                           | ?            |
| APR C/P Co                  | mps |                    |                           | <b>L</b>     |

The transaction status will then be updated to reflect the refund

# Watch

Your browser does not support HTML5 video.